知っていましたか?

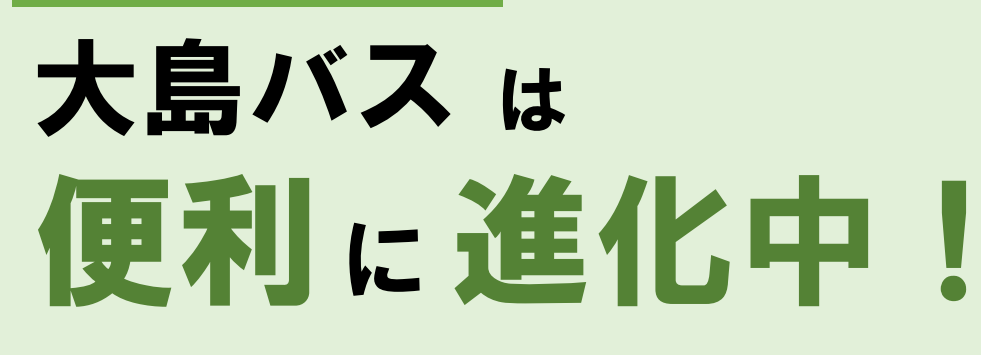

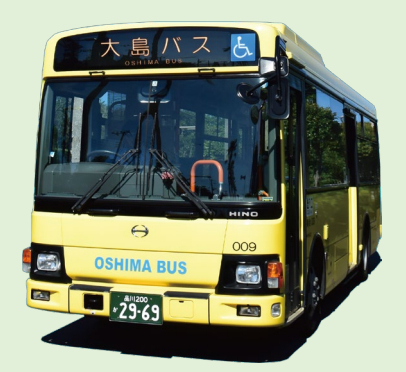

大島バスの利用促進に向け、大島バスの利便性を向上させる 取組に関する<br />
リーフレットを作成しました

(あわせて、大島バスの利用に関するアンケート調査を実施しています(裏面参照))

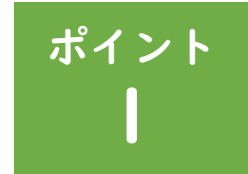

## Google マップ で大島バスの 時刻やルートが調べられます!

- ○スマホで簡単にバスの時刻を確認! ○出発地と目的地から、
  - 最適なバスのルートを案内!
- ○乗り換えがあっても、 まとめて時刻がわかる!

運賃の支払いに、

大島バス

路線バス全線で

利用可能!

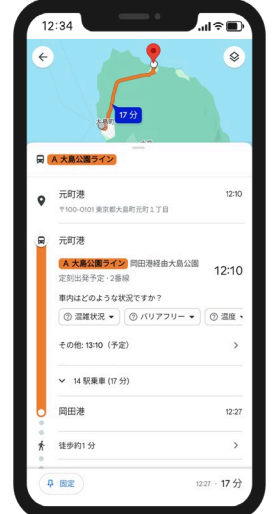

※ Google マップ は Google LLC の商標です。

©Google

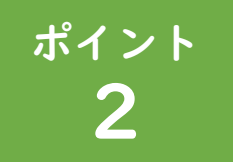

**PayPay** PayPay が使えます! ○小銭の準備は不要! ○降りる前に焦って両替しなくてもOK! ○スムーズに乗り降り!

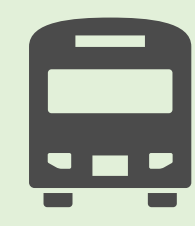

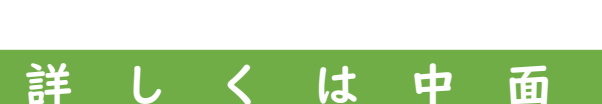

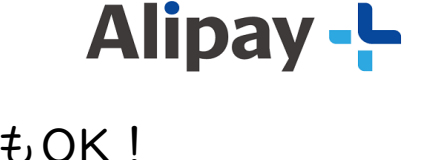

※島内の主なタクシー事業者

でも利用できます

# Google マップ で 大島バスを乗りこなしてみよう!

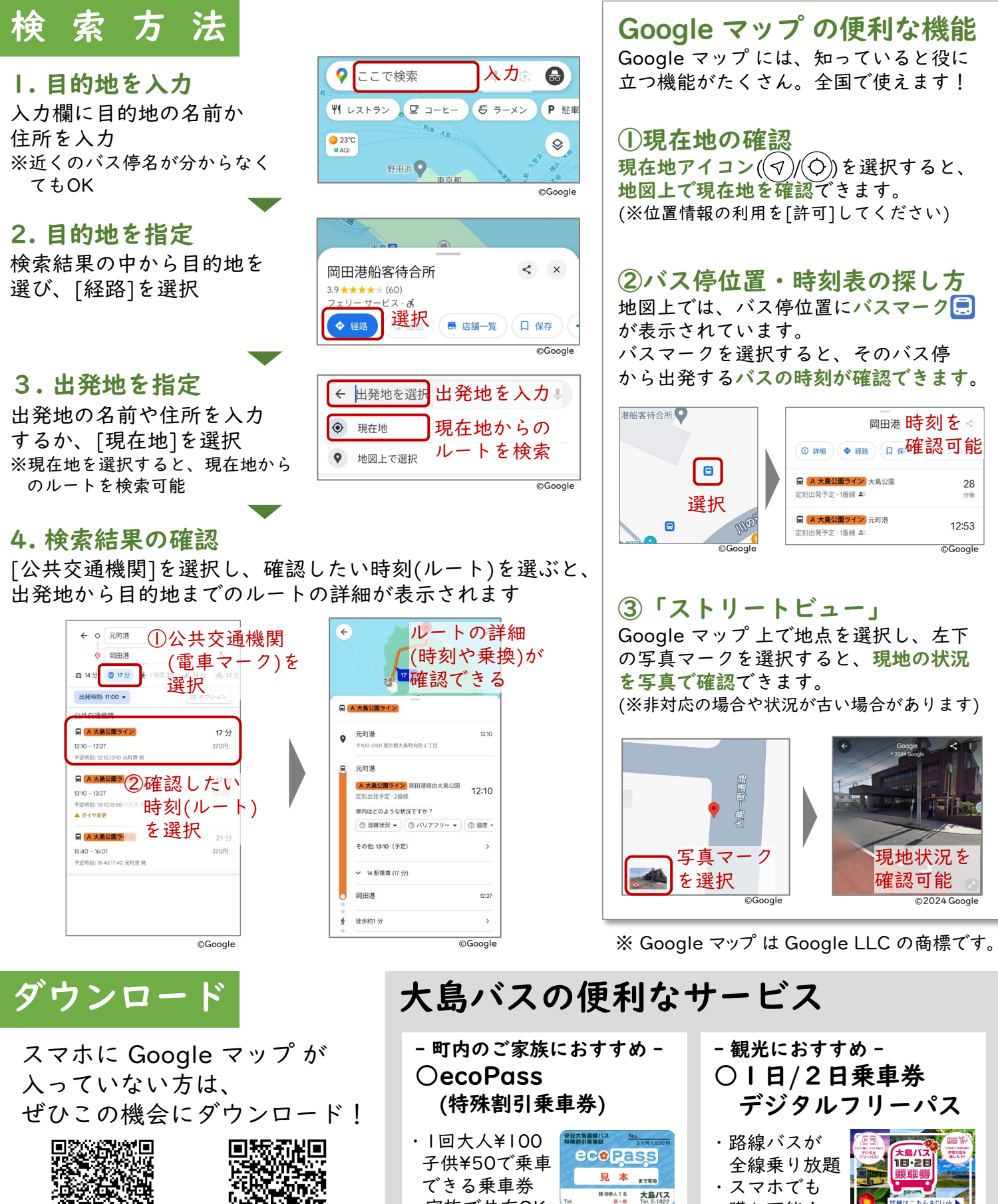

・家族で共有OK

iOS(iPhone)

自动的现象

Android

※詳しくは、<u>大島バスHP</u>をご確認頂くか、大島バスまでお問い合わせください。

購入可能!

(ジョルダン乗換案内アプリより)

PayPay で 大島バスに乗ってみよう!

| 支払い方法                    |                                                                                                    |                                                                                                    |                                                                                                    |                                                                                  |
|--------------------------|----------------------------------------------------------------------------------------------------|----------------------------------------------------------------------------------------------------|----------------------------------------------------------------------------------------------------|----------------------------------------------------------------------------------|
| <b>1.乗</b><br>整理券<br>忘れる | <b>車 2.スキャン</b><br>巻を 車内のQR<br>ずに コードを読取                                                                                 | <ul> <li>3.金額入力</li> <li>整理券と運賃表を確認</li> <li>運賃を入力</li> </ul>                                                                                                    | 4. 支払い<br>運転手が画面を確<br>してから[支払う]<br>※整理券は運賃箱へ                                                        | <ul> <li>5. 支払い完了</li> <li>3. ベイペイ"と</li> <li>鳴ったら完了!</li> </ul>                 |
| 整理券<br>大島/12             | 2<br>24/11/11<br>※「QRコード」は<br>(株)デンソーウェーフ<br>の登録商標です。                                                                    | <ul> <li>大島バス</li> <li>大島バス</li> <li>大島バス</li> <li>大島バス</li> <li>アロウロボ</li> <li>東京</li> <li>大島バス</li> <li>アロウロボ</li> <li>アロウロボ</li> <li>アロウロボ</li> <li>アロウロボ</li> <li>アロウロボ</li> <li>アロウロボ</li> <li>アロウロボ</li> <li>アロウロボ</li> <li>アロウロボ</li> <li>アロウロボ</li> <li>アロウロボ</li> <li>アロロロボ</li> <li>アロロボ</li> <li>アロロボ</li> <li>アロロロボ</li> <li>アロロロボ</li> <li>アロロボ</li> <li>アロロボ</li> <li>アロロボ</li> <li>アロロボ</li> <li>アロロボ</li> <li>アロロボ</li> <li>アロロボ</li> <li>アロロボ</li> <li>アロロボ</li> <li>アロロボ</li> <li>アロロボ</li> <li>アロロボ</li> <li>アロボ</li> <li>アロ</li></ul> | 160 円<br>ビン(留文 )<br>文払7                                                                             | 大島バス<br>160円<br>(RAN)57                                                          |
| 登                        | 録方法                                                                                                    |                                                                                                    |                                                                                                    |                                                                                  |
| ①アプリ登録                   | I.アプリの<br>ダウンロード<br>国际部<br>国际部<br>国际部                                                                                    | 2. 情報登録<br>携帯電話番号・<br>パスワードを入力                                                                                                    | 3. 認証コードの<br>入力<br>メッセージ(SMS)で<br>届く認証コードを入力                                                        | <ul> <li>4. 登録完了!</li> <li>②入金(チャージ)の準備へGO!</li> </ul>                           |
| ②入金(チャ-                  | <ul> <li>Ⅰ.登録準備</li> <li>ホーム画面</li> <li>⇒[すべて]</li> <li>&gt;管理の</li> <li>≨管理の</li> <li>[銀行口座登録] を</li> <li>選択</li> </ul> | <ul> <li>2.本人確認</li> <li>・いずれかを用意 <ul> <li>-マイナンバーカード</li> <li>-運転免許証 <ul> <li>(運転経歴証明書)</li> </ul> </li> <li>・画面の指示に従い手続 <ul> <li>(カード読取/入力、写真)</li> </ul> </li> </ul></li></ul>                                                                                                    | <ul> <li>3. 口座情報</li> <li>登録する銀行を<br/>支店名、口座者</li> <li>入力後、[登録</li> <li>洗き</li> <li>洗影等)</li> </ul> | <b>の登録</b><br>選択し、<br>著号、口座名義等を<br>手続きをする]を選択<br><b>うや七島信金のほか、</b><br><b>二対応</b> |
| -ジ)の準備※                  | <ul> <li>4. 各銀行画面<br/>での手続き</li> <li>画面の指示に従い、</li> <li>手続き</li> </ul>                                                   | 5. 口座登録完了<br>入金の<br>準備完了!                                                                                                    | <ul> <li>バス・タクシーだけじ</li> <li>PayPay は</li> <li>普段のお買い物</li> <li>にも使えます!</li> <li>大島町内で</li> </ul>   | やない!?                                                                            |
| 詳し<br>ご確                 | ※銀行口座の他、PayPayカ<br>セブン銀行・ローソン銀行<br>くは、PayPayウェブサ-<br>認ください。                                                              | ード(株)のクレシットカード、<br>fのATMでもチャージ可能です<br>イトも合わせて <b>回訳回</b>                                                                                                    | <ul> <li>使えるお店は</li> <li>100店舗以上!</li> <li>(詳細はPayPayアプリ<br/>からご確認ください)</li> </ul>                  | みられるエリア<br>(2024/10/15時点)                                                        |

(https://paypay.ne.jp/guide/start/)

©OpenStreetMap contributors

# 大島町での公共交通の取組

### 大島町地域公共交通活性化協議会

大島町の移動手段の課題や解決策を検討するため、 「**大島町地域公共交通活性化協議会」**で定期的に 議論を行っています。

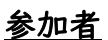

大島町、交通事業者(バス・タクシー・船)、社会福祉協議会、住民代表(老人会・ 婦人会・PTA)、警察、学識経験者、商工会、観光協会、国土交通省、東京都

令和6(2024)年3月に、町の公共交通に関する方向性や取組を定めた 「大島町地域公共交通計画」を策定しました。

#### 昨年度の取組例

<u>新たな乗り物などを体験する</u> <u>イベントの開催</u>

大島町と東京都がなり、 都たな見し、 新たな島する した。 ました。

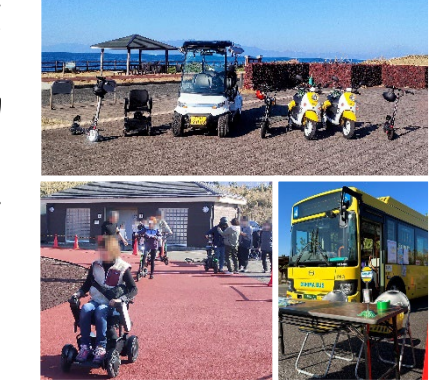

### <u>経路検索サービスへの対応・</u> <u>キャッシュレス決済(PayPay)実証実験</u>

大島町・大島バスと東 京都が連携し、バス データの整備、経路検 索サービスの対応を進 めました。

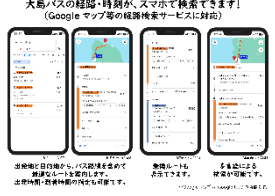

(計画や協議会の

詳細について)

(地域公共交通計画)

大島バスとタクシーで、 PayPay対応の実証実 験を実施しました。

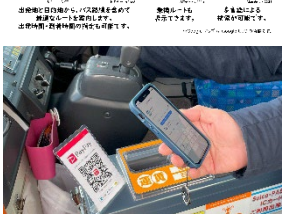

### コラム:大島バスのデータについて 大島バスのデータは、国が定めたバス データ形式(GTFS-JPデータ)で整備・ 公開されています。これにより、様々な 場面で大島バスの情報が有効活用できる ようになっています。

<GTFS-JPデータで出来ること>

○経路検索サービスへの情報掲載[対応]

- ○様々な情報媒体での情報提供
- (デジタルサイネージ等)
- ○バスに関する分析への活用 など

大島町の移動手段を持続的に確保できるよう、 アンケートへのご協力をお願いします。 ※右記のQRコードまたは以下URLよりご回答ください URL: <u>https://forms.gle/LnyqFBCboFJZGK6QA</u>

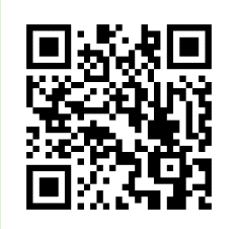

○本資料は「島しょ部における地域公共交通調査業務委託」(東京都都市整備局) において作成したものです。

作 成 東京都 都市整備局 都市基盤部 交通企画課 (業務委託機関:株式会社サンビーム 企画開発部) 作成協力 大島町地域公共交通活性化協議会(事務局:大島町政策推進課)

お問合せ 株式会社サンビーム 企画開発部 Tel: 03-4446-5056 E-mail: rO6oshima@sun-beam.co.jp

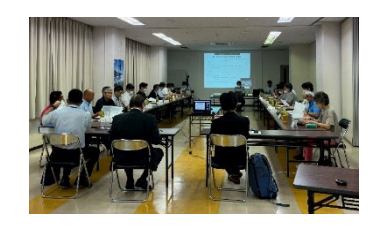